## ■ manaba に掲示された動画を開きます

- 1. manaba に共有された URL をクリック
- 2. 【MGU】を選択し、【サインイン】をクリック
- 3. 【MGメールアドレス】を入力し、【次へ】をクリック
- 4. 本学の認証サイトでサインインすると、Panoptoの動画視聴画面が開きます

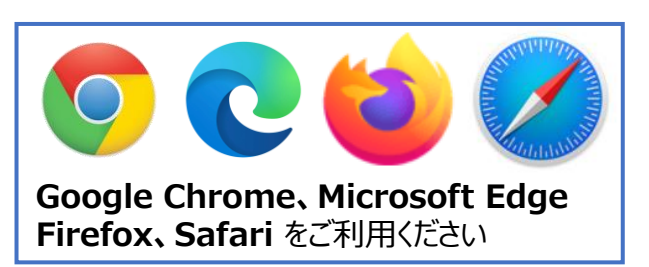

作成:2021/7/28

ЪĘ.

学生用

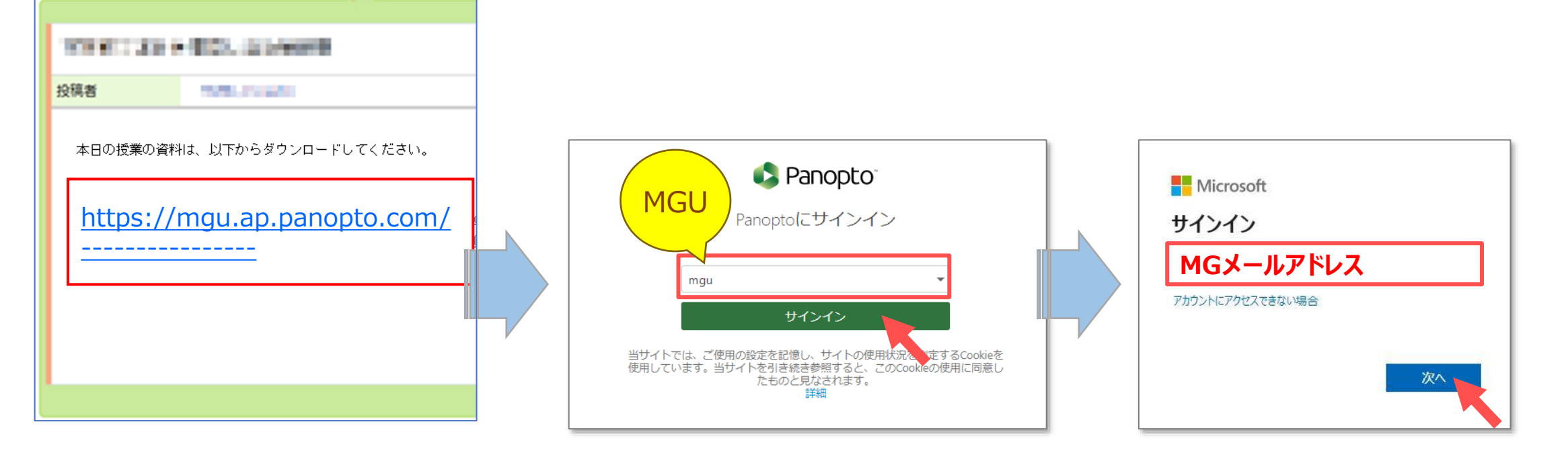